## Bosch Training Academy

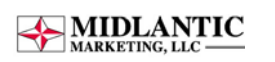

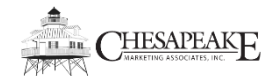

Powered by successfactors

## Step 1: Register for site access

- Web browse to the Bosch Training Academy: http://us.boschsecurity.com > Customer Service > Training Academy
- Register for access to the system: <u>http://support.boschsecurity.us/training/TrainingRegistration.php</u>
- It takes about 24 hours to be approved for access to the Training Academy. Why? Bosch keeps track of all of your training accomplishments and wants to make sure that the information you submitted is accurate.

## Step 2: Browse for classes

o Once logged into the system, click on the "browse" link to the right as shown below:

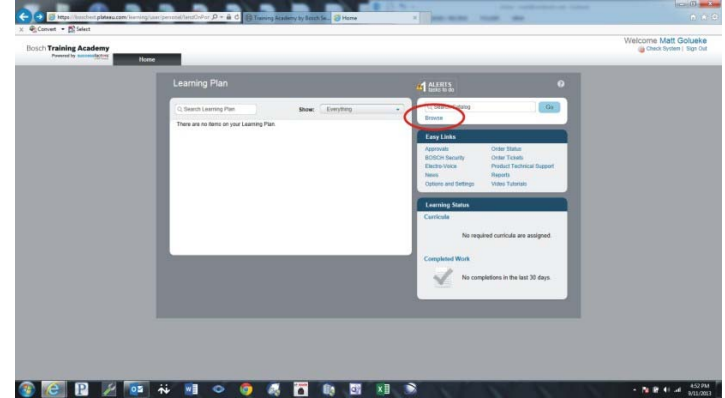

• Next, refine your search based up class type or class topic as shown below:

| International Academy                                                                                                    |                                                                                                    |               | Welcome Matt Ophie<br>@chartsystem: top |
|----------------------------------------------------------------------------------------------------|----------------------------------------------------------------------------------------------------|---------------|-----------------------------------------|
| Catalog Search                                                                                                    |                                                                                                    |               |                                         |
| Search                                                                                                    | der Begleis General Hill Hill Scher                                                                                                    | Canada        |                                         |
| Burn Courses                                                                                                    | Courses (13)                                                                                                    | Bart By (Nr 🔄 |                                         |
| Deben<br>Deben<br>Zumme<br>* deges dese<br>Verste and speen<br>Verste and speen                                                                                                    | Access - Access Tary Contraster 11 (Osciented) (current must provide<br>Other Learning<br>The Learning Access position in shipfs induced as the lossibilities programming<br>additional of Access man                                                                                                    |               |                                         |
| Market<br>Production<br>Research and the second second<br>Second Second Se | Access - Respiration (Constrained) (2010) (2010) (2010)<br>metalement (2010)<br>The constrained (2010)<br>The constrained (2010) (2010) (2010) (2010) (2010)<br>The constrained (2010) (2010) (2 |               |                                         |
|                                                                                                    | Critical Communications - Tales Dispatch Yolf VER EVE (Describer)<br>Tales (2000)<br>Interface of Course                                                                                                    | 0.48 :        |                                         |

## Step 3: Register for a class

- o Click on the class you are interested in for more information
- Click "order" to register for the class as shown below:

| osch Training Academy |                                                                                                    | Check Bystem ( Sign Co |
|-----------------------|----------------------------------------------------------------------------------------------------|------------------------|
|                       |                                                                                                    | 1                      |
|                       | Item Details                                                                                                    |                        |
|                       | Access - Access Easy Controller 2.1 (Classroom)                                                                                                    |                        |
|                       | tem Summary                                                                                                    |                        |
|                       | Classroom basing<br>8704 LT067                                                                                                    |                        |
|                       | Description: 1 - 0 For Jugent to X de la Americantee Y role:<br>Description: This course provides in-depth individuol on the instalation, programming, and operator<br>of Access Early Controller control parets. |                        |
|                       | Contact: bicustometriannipeet@us.bosch.com Credit Haars: 12.00                                                                                                    |                        |
|                       | <ul> <li>Subject Areas (1 Found)</li> </ul>                                                                                                    |                        |
|                       | · Description of Frank                                                                                                    |                        |
|                       | <ul> <li>Heredunies (a Polici)</li> </ul>                                                                                                    |                        |
|                       | <ul> <li>Bubshutes (0 Found)</li> </ul>                                                                                                    |                        |
|                       | Competences (0 Found)                                                                                                    |                        |
|                       |                                                                                                    |                        |
|                       | <ul> <li>Related Documents (0 Found)</li> </ul>                                                                                                    |                        |
|                       |                                                                                                    |                        |
|                       |                                                                                                    |                        |
|                       |                                                                                                    |                        |
|                       |                                                                                                    |                        |